# Государственное бюджетное образовательное учреждение Как средняя общеобразовательная школа №270 безопасный поиск в браузере

Технические способы ограничения доступа ребенка к нежелательной информации

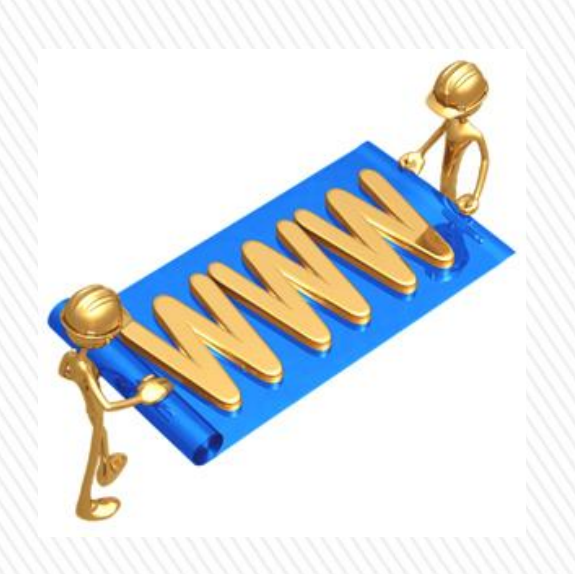

А. А. Гамаюнова, методист ГБОУ СОШ №270, г. Санкт-Петербурга

» Какие способы «настройки Интернета» Вам знакомы, чтобы ограничить доступ ребенка к нежелательной информации?

| До | После |
|----|-------|
|    |       |
|    |       |
|    |       |
|    |       |
|    |       |
|    |       |
|    |       |

» В Интернет люди выходят через браузер. Какой браузер установлен на Вашем компьютере?

| № п/п | Логотип | Название          |
|-------|---------|-------------------|
| 1     | E       | Internet Explorer |
| 2     | 6       | Mozilla Firefox   |
| 3     | 0       | Opera             |
| 4     | 0       | Google Chrome     |
| 5     | Ì       | Safari            |
| 6     |         | Yandex браузер    |
| 7     |         | Другой            |

### Ответьте на вопрос анкеты: Какой у Вас браузер?

| Название браузера | Ответ |
|-------------------|-------|
| Mozilla Firefox   |       |
| Opera             |       |
|                   |       |
| Google Chrom      |       |
| Internet Explorer |       |
| Safari            |       |
|                   |       |
| Yandex            |       |
| Другой            |       |
| Не знаю           |       |
|                   |       |

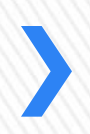

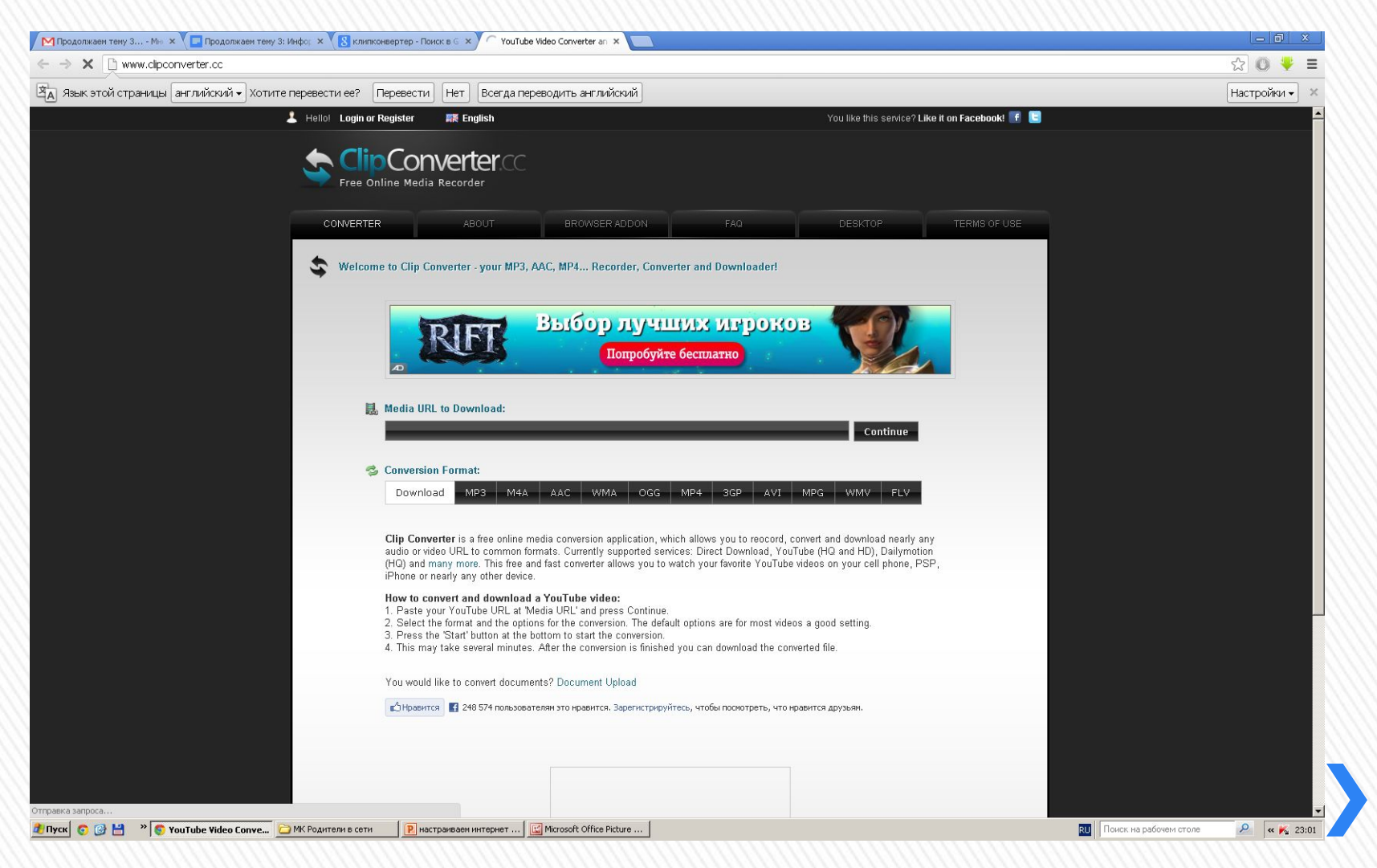

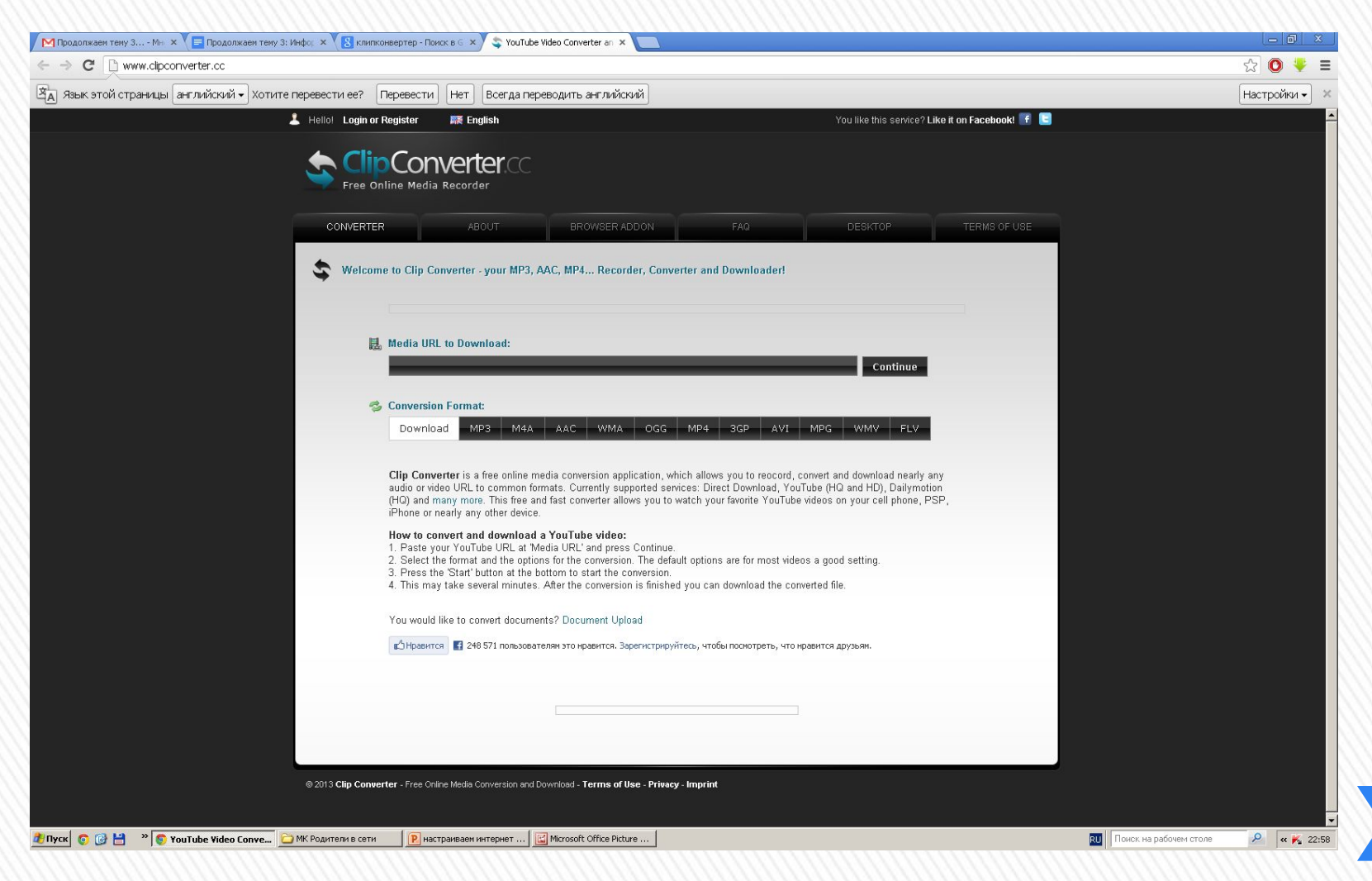

| ЛУЧИ                                                                                                    | IK 🙀            | - X114                    |                                              |               | <mark>E-mail Г</mark><br><u>Регистрация За</u> | ароль ОК                              |
|----------------------------------------------------------------------------------------------------|-----------------|---------------------------|----------------------------------------------|---------------|------------------------------------------------|---------------------------------------|
|                                                                                                    | Родителям       | ГАЛЕРЕЯ                   | ШКОЛА                                        | ЖУРНАЛ        | ПРАЗДНИКИ                                      | СКАЗКИ                                |
| КОНКУРСЫ СКАЧ                                                                                                    | АЙ! ИМЕНА       | РАСКРАСКИ                 | УМЕЛЫЕ РУЧКИ                                 | ЗАГАДКИ       | <b>ДЕНЬ РОЖДЕНИЯ</b>                           | АУДИОКНИГИ                            |
| • материнские руки - вопл                                                                                                    | ющение нежности | • (D. 1 ЮГО)              |                                              |               |                                                |                                       |
| поиск по сайту                                                                                                    |                 |                           | HOBOE                                        |               |                                                |                                       |
| «Солнышко»<br>• О проекте<br>• Карта сайта<br>• Авторам<br>• Спонсорам<br>• Рекламодателям<br>• Отзывы читателей<br>• Рассылка новостей<br>• Архив публикаций<br>• Сделать стартовой<br>• Поставить закладку<br>• Награды, достижения<br>• ЧаВо |                 | анический КВН. С<br>учени | Сценарий конкурсной п<br>иков вторых классов | трограммы для |                                                | e e e e e e e e e e e e e e e e e e e |
| <ul> <li>Солнечный календарь</li> <li>Солнечный портрет</li> <li>Исрушка «Солнешко»</li> </ul>                                                                                                    |                 |                           |                                              |               | Лак                                            | тафитол                               |
| Солнечные грамоты     Орлен «Солнышко»                                                                                                    |                 | Все публи                 | кации за последний мес                       | яц            | Есть противолоказ                              | ания. Посоветуйтесь с врачо           |

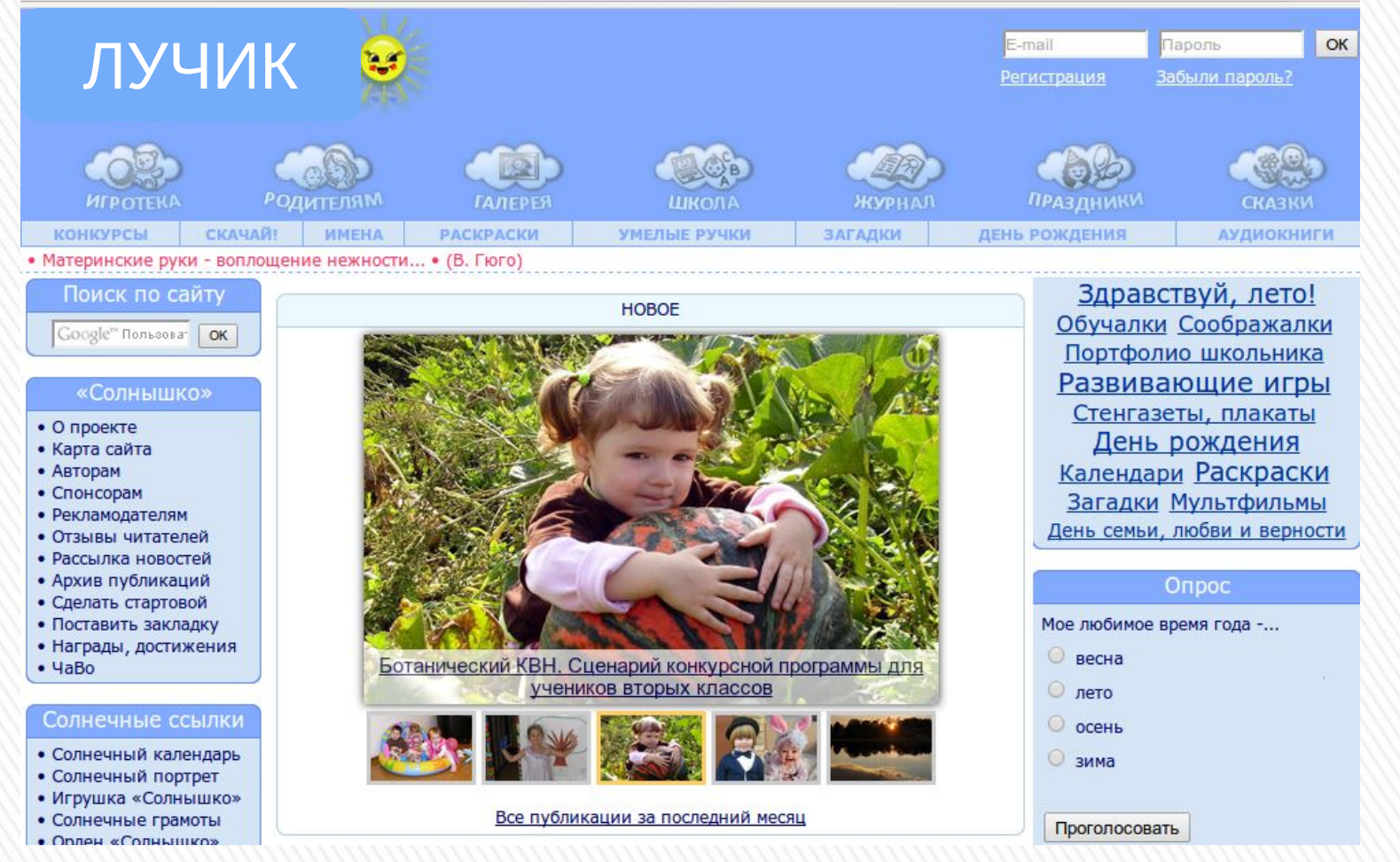

# »Как была отключена реклама?

» Как обезопасить детей от нежелательной информации во время работы в Интернете (например, от всплывающей рекламы)?

» Один из вариантов – установка на свой браузер расширения Adblock.

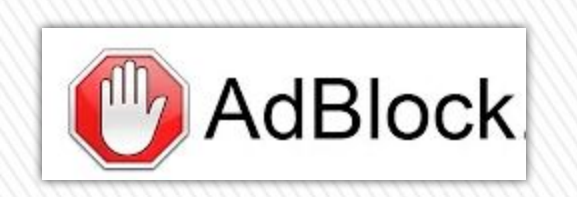

### » Как установить расширение Adblock?

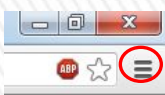

Браузер Google Chrome: настройки (кнопка слева вверху) – инструменты – расширения – еще расширения – вводим название в строке поиска (*Adblock*) – устанавливаем.

Браузер Mozilla Firefox: инструменты (в меню вверху) – дополнения – получить дополнения – вводим название в строке поиска (*Adblock*) – устанавливаем.

Браузер Opera: кнопка «Опера» (слева вверху) – расширения – выбрать расширения - вводим название в строке поиска (*Adblock*) – устанавливаем.

По аналогии – в других браузерах.

# »Безопасный режим в YouTube

- С помощью Безопасного режима можно отключить показ содержания, которое предназначено для взрослых.
- При включении этой опции материалы не удаляются с сайтов.
   Она просто позволяет скрыть неприемлемое содержание (контент) из результатов поиска видео, похожих видео, списков воспроизведения и т. д.
- Безопасный режим нужно включить вручную в браузере, после чего он будет использоваться по умолчанию, т.е. всегда.

## » Безопасный режим в YouTube

- 1. Открываем YouTube.
- 2. Прокручиваем страницу вниз.

| ouTube<br>эвия Ко                                      | Пресса и бли<br>фиденциально                                                        | оги Автор<br>сть Безопа                                                                         | ское право Ае<br>сность Отправит                                                                                                    | торы и партнер<br>отзыв Новые с                                                                                                    | ы Реклама<br>функции! ©201                                                                                                    | <b>Разработчики</b><br>3 YouTube, LLC                                                                                                    |
|--------------------------------------------------------|-------------------------------------------------------------------------------------|-------------------------------------------------------------------------------------------------|----------------------------------------------------------------------------------------------------|----------------------------------------------------------------------------------------------------|----------------------------------------------------------------------------------------------------|----------------------------------------------------------------------------------------------------|
|                                                        |                                                                                     |                                                                                                 |                                                                                                    |                                                                                                    |                                                                                                    |                                                                                                    |
| 93ь                                                    | к Русский 🔻 🤇 🤇                                                                     | Страна Россия 💌                                                                                 | Безопасность: выкл.                                                                                                    | • 🕜 Справка 🔹                                                                                                    |                                                                                                    |                                                                                                    |
| и <b>й режим</b><br>очить видео, си<br>к сотрудничес   | держащие нежелатели<br>гву соої щество и при                                        | ные материалы, ис<br>лагаем все усилия,                                                         | спользуйте Безопасный пол<br>чтобы выявить и блокирол                                                                                             | ск YouTube. Эта функция<br>ать неприемлемое содер;                                                                                                    | не всегда работает корр<br>кание.                                                                                                    | ректно, поэтому мы                                                                                                    |
| С откл.                                                |                                                                                     |                                                                                                 |                                                                                                    |                                                                                                    |                                                                                                    |                                                                                                    |
| ировать безо                                           | асный режим в этон                                                                  | и браузере                                                                                      |                                                                                                    |                                                                                                    |                                                                                                    |                                                                                                    |
| ный режим не<br>а.                                     | тозволяет другим полн                                                               | зователям изменя                                                                                | ть настройки безопасности                                                                                                    | в этом браузере. Чтобы н                                                                                                    | икто не моготключить :                                                                                                    | этот режим, выйдите из                                                                                                    |
| <b>разблокирова</b><br>нужно войти в<br>ците в аккаунт | ть режим безопасно<br>свой ак аунт, чтобы с<br>1 нажми <mark>г</mark> е кнопку "Без | сти, выполните сл<br>тключить безопасн<br>опасность" внизу л                                    | <b>іедующие действия:</b><br>іый режим.<br>юбой страницы YouTube. Т                                                                               | к вы сможете отключить                                                                                                    | режим безопасности.                                                                                                    |                                                                                                    |
|                                                        |                                                                                     |                                                                                                 |                                                                                                    |                                                                                                    |                                                                                                    |                                                                                                    |
| а.<br><b>разбл</b><br>нужні<br>ците в                  | юкирова<br>о войти в<br>аккаунт и                                                   | юкировать режим безопасною<br>о войти в свой актаунт, чтобы о<br>аккаунт и нажми ге кнопку "Без | юкировать режим безопасности, выполните сл<br>о войти в свой актаунт, чтобы отключить безопасн<br>аккаунт и нажми е кнопку "Безопасность" внизу л | юкировать режи м безопасности, выполните следующие действия:<br>о войти в свой ак аунт, чтобы отключить безопасный режим.<br>аккаунт и нажми те кнопку "Безопасность" внизу любой страницы YouTube. Та | юкировать режим безопасности, выполните следующие действия:<br>о войти в свой актаунт, чтобы отключить безопасный режим.<br>аккаунт и нажми те кнопку "Безопасность" внизу любой страницы YouTube. Так вы сможете отключить | юкировать режим безопасности, выполните следующие действия:<br>о войти в свой актаунт, чтобы отключить безопасный режим.<br>аккаунт и нажми е кнопку "Безопасность" внизу любой страницы YouTube. Так вы сможете отключить режим безопасности. |

### »Безопасный поиск в Google (браузер Google Chrome)

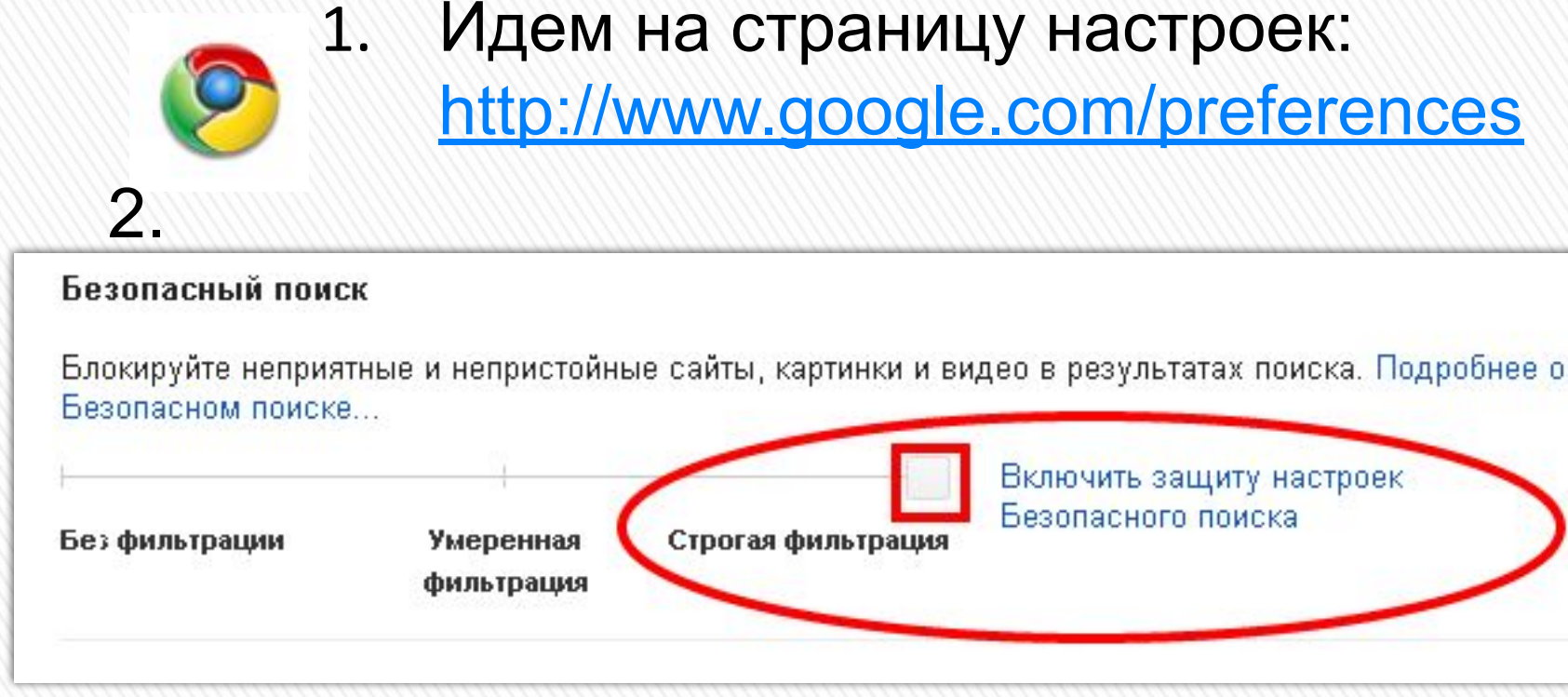

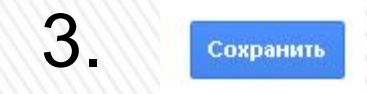

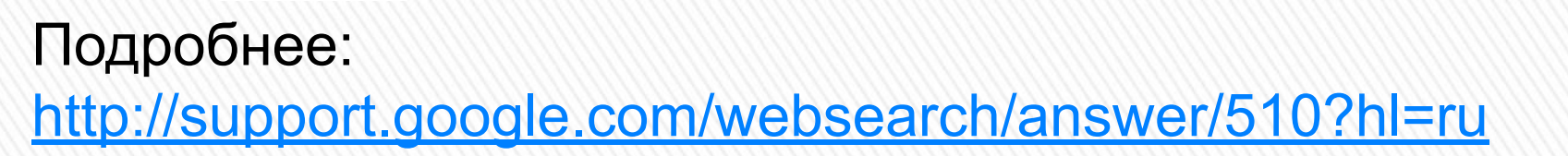

| » Давайте   | подвед     | цем итоги!          |   |
|-------------|------------|---------------------|---|
| » Какие спо | особы «на  | стройки Интернета»  |   |
| Вам знако   | омы, чтобы | ы ограничить доступ |   |
| ребенка к   | нежелате   | льной информации?   |   |
| Д           | 0          | После               |   |
|             |            |                     |   |
|             |            |                     |   |
|             |            |                     |   |
|             |            |                     |   |
|             |            |                     |   |
|             |            |                     | Š |
|             |            |                     | 2 |

### » Источники:

- » <u>https://docs.google.com/presentation/d/17zshMLyfGyZzLeweADXHdIhH9gGri\_b0spNyIGZrdLM/edit#slide=id.p49</u>:
- » <u>http://my-chrome.ru/2013/03/adblock-i-adblock-plus-dlya-google-chrome-kakoj-vybrat-i-skachat</u>
- » <u>http://maxwmz.ru/samye-populyarnye-brauzery/</u>http://maxwmz.ru/samye-populyarnye-brauzery/ work-biz.ru
- » <u>http://browser.yandex.ru/?from=prov\_all</u>http://browser.yandex.ru/?from=prov\_all<u>work-biz.ru</u>